## **ASSISTANCE RAPIDE**

Ces manipulations se réalisent après avoir établi une communication téléphonique avec la personne à assister et les deux doivent être connectés à Internet. L'assistant doit avoir un compte Microsoft. Menu démarrer > Applications > Accessoires Windows > Assistance rapide

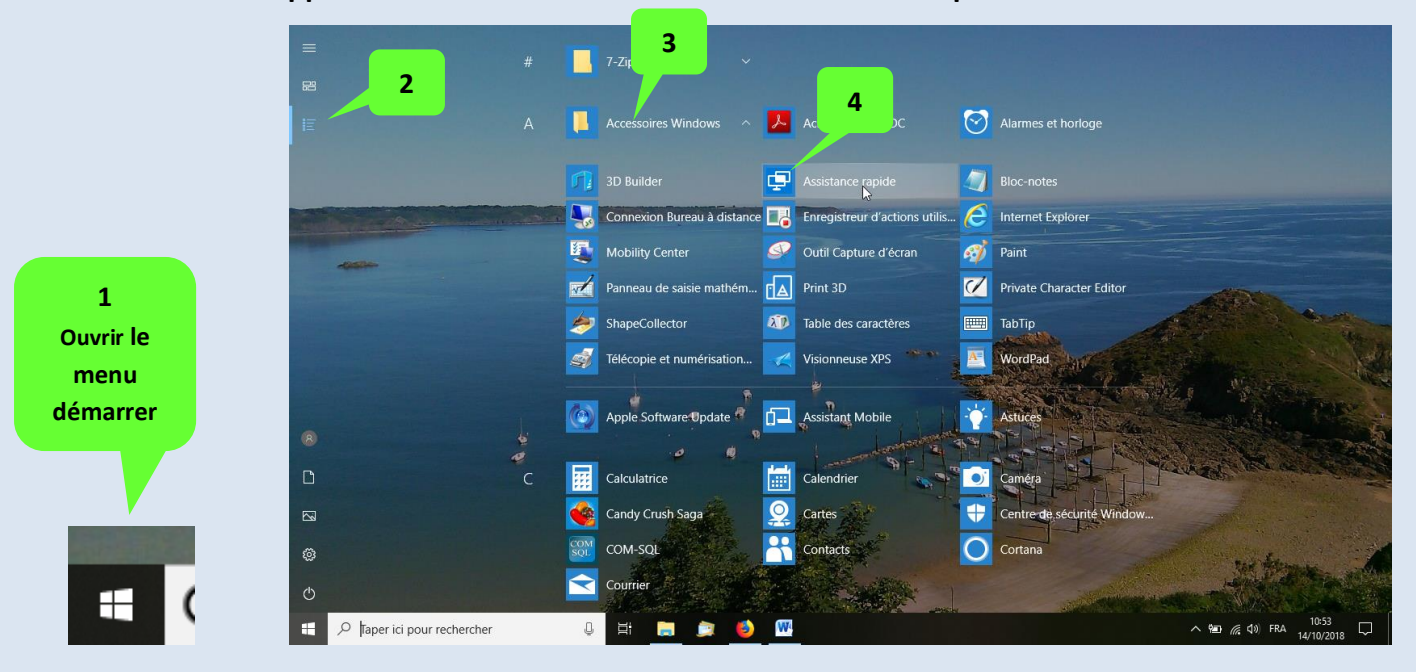

En savoir plus

## Aidant "Offrir de l'aide"

| Assistance rapide - $\Box$ X                                                                                                    | Assistance rapide ×                                                                                                    |
|----------------------------------------------------------------------------------------------------|----------------------------------------------------------------------------------------------------|
| L'Assistance rapide Microsoft permet à deux utilisateurs de<br>partager un ordinateur via une connexion à distance ; cela<br>permet à l'intervenant de résoudre les problèmes sur<br>l'ordinateur du premier utilisateur.                                                                                                    | Ce site utilise des cookies pour l'analytique, des publicités et du contenu<br>personnalisés. En continuant à naviguer sur ce site, vous acceptez cette<br>utilisation. En savoir plu                                      |
| <ul> <li>Cottenir de l'aide</li> <li>Autorisez une personne de confiance à prendre le contrôle de votre ordinateur pour vous aider. Saisisez le code de securité à 6 chiffres qui vous a été communiqué.</li> <li>Code provenant de l'assistant</li> <li>Terrager l'écran</li> <li>Offrir de l'aide</li> <li>Aider un autre utilisateur via une connexion à distance.</li> </ul> | Microsoft Se connecter E-mail, téléphone ou identifiant Skype Pas de compte ? Créez-en un ! Votre compte n'est pas accessible ? Options de connexion Il faut avoir un compte Microsoft pour bénéficier de cette fonction ! |
| Assistance rapide – – ×<br>Partager le code de sécurité                                                                                                    | Assistance rapide ×<br>Fournir des instructions                                                                                                    |
| La personne que vous aidez a besoin d'un<br>code de sécurité pour vous autoriser à vous<br>connecter à son appareil.                                                                                                    | Code de sécurité : 241321<br>Le code expire dans <b>09:12</b>                                                                                                    |
| Code de sécurité : 817068<br>Le code expire dans <b>09:35</b>                                                                                                    | Communiquez le code de sécurité à la<br>personne que vous aidez, et demandez-lui de<br>suivre cette procédure :                                                                                                    |
| Comment voulez-vous transmettre ces informations ?                                                                                                    | 1. Ouvrez le menu Démarrer, puis sélectionnez<br>Toutes les applications > Accessoires<br>Windows > Assistance rapide.                                                                                                    |
| Copier dans le Presse-papiers<br>Envoyer un courrier électronique                                                                                                    | <ol> <li>Sélectionnez Obtenir de l'aide, puis suivez les<br/>instructions.</li> </ol>                                                                                                    |
| Fournir des instructions                                                                                                    | <ol> <li>Si Contrôle de compte d'utilisateur apparaît,<br/>sélectionnez Oui pour continuer.</li> </ol>                                                                                                    |
| Annuler et recommencer 8                                                                                                    | Une fois ces étapes suivies, attendez quelques<br>minutes que vos appareils se conner                                                                                                    |
|                                                                                                    | J'ai communiqué les instructions                                                                                                    |

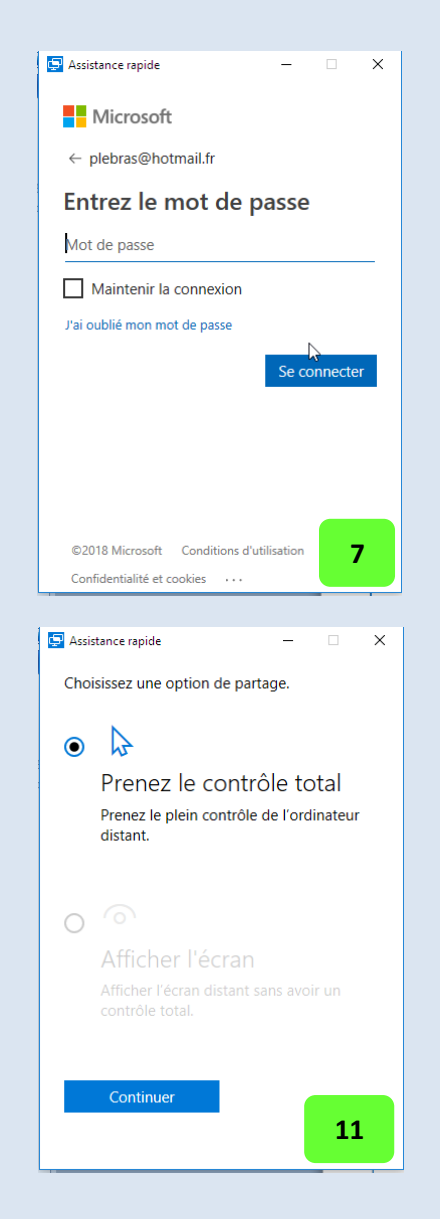

## Menu démarrer > Applications > Accessoires Windows > Assistance rapide

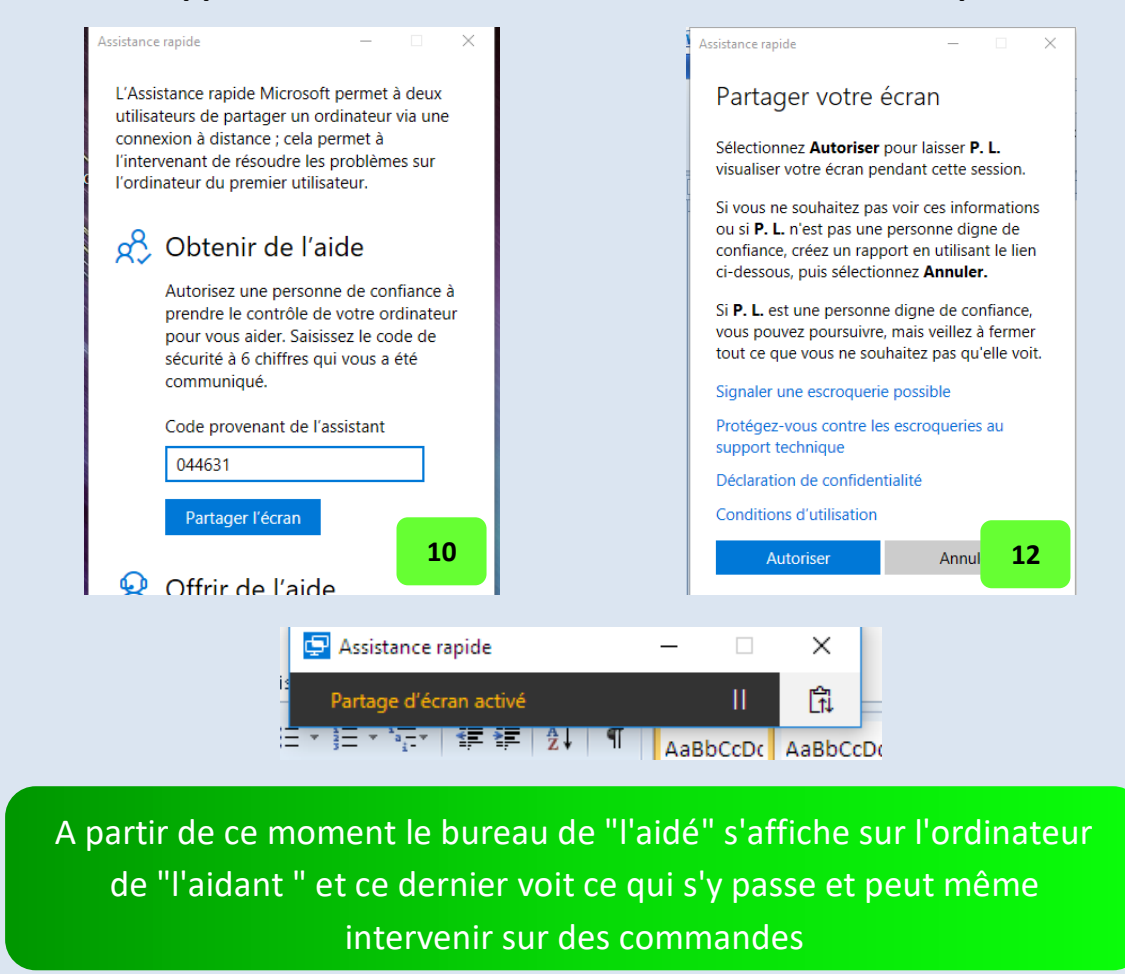

## Fin du partage

Pour mettre fin au partage il suffit de cliquer sur le bouton carré (en haut d'écran pour « l'aidant » et/ou fermer la fenêtre « Assistance rapide » pour « l'aidé ».

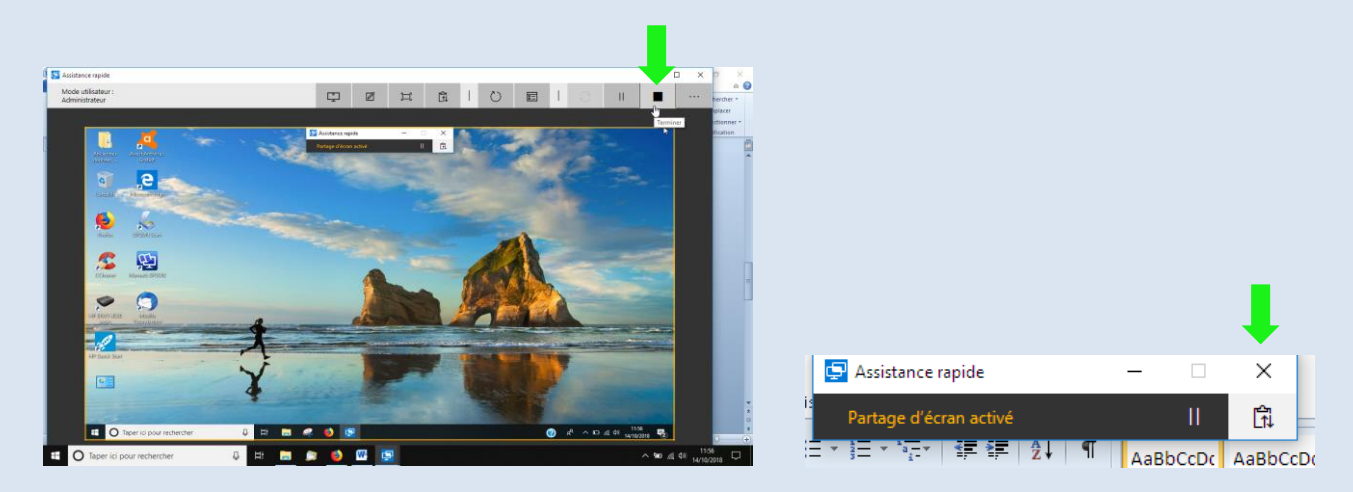

La confirmation de fin de partage est matérialisée par le message « Le partage d'écran est terminé » sur les fenêtres « Assistance rapide » des correspondants.

La fermeture de ces fenêtres génère l'apparition d'une proposition d'évaluation de l'outil.